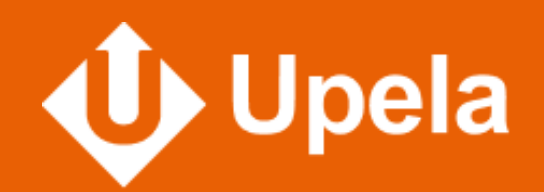

# GUICECE paramétrage de votre boutique **S** shopify

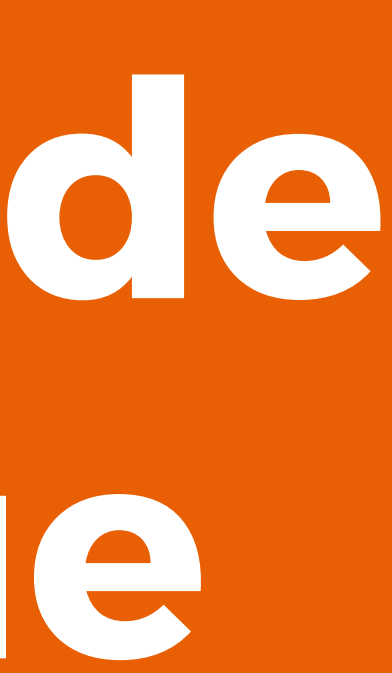

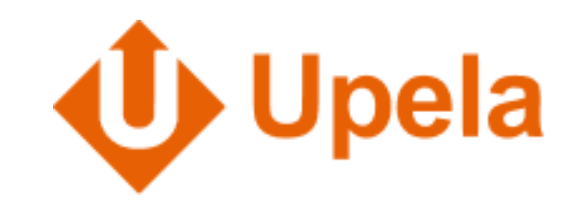

## **Connexion de ma boutique E-commerce avec Upela**

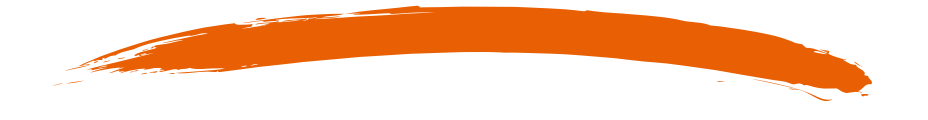

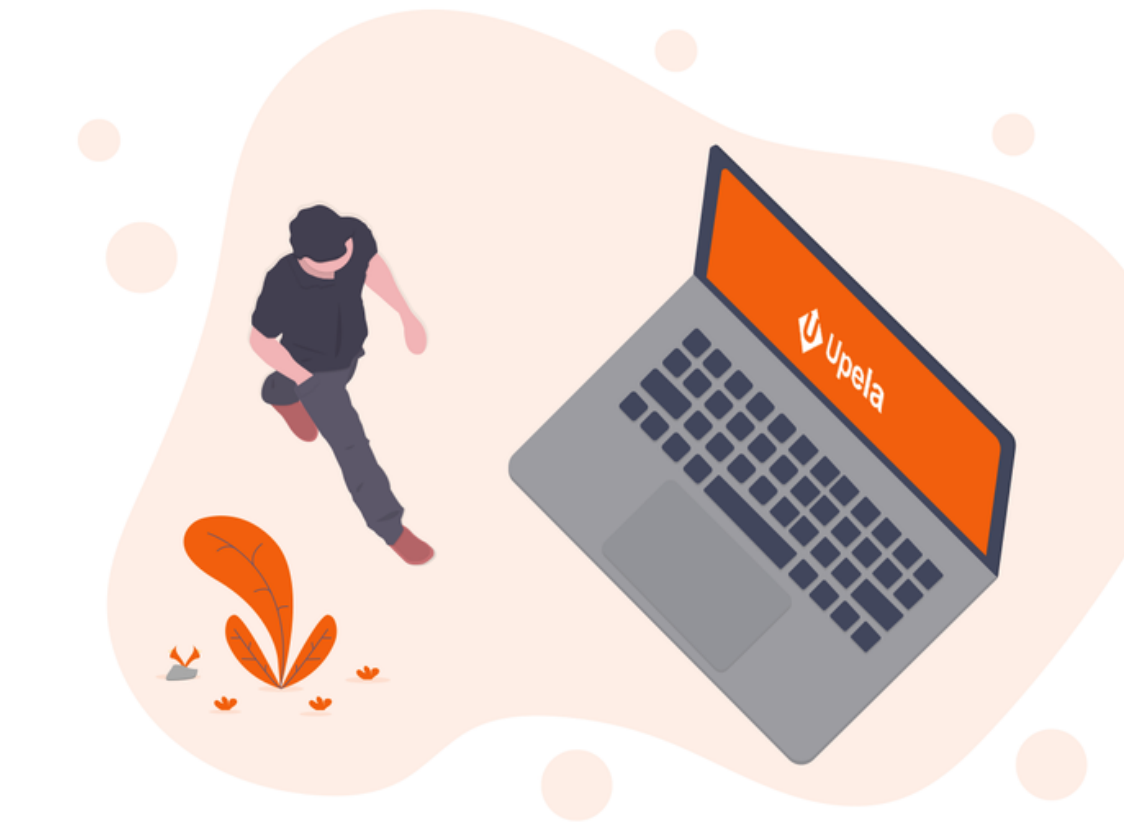

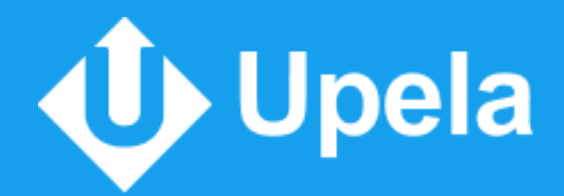

## Ouvrez le panneau d'administration de votre boutique Shopify

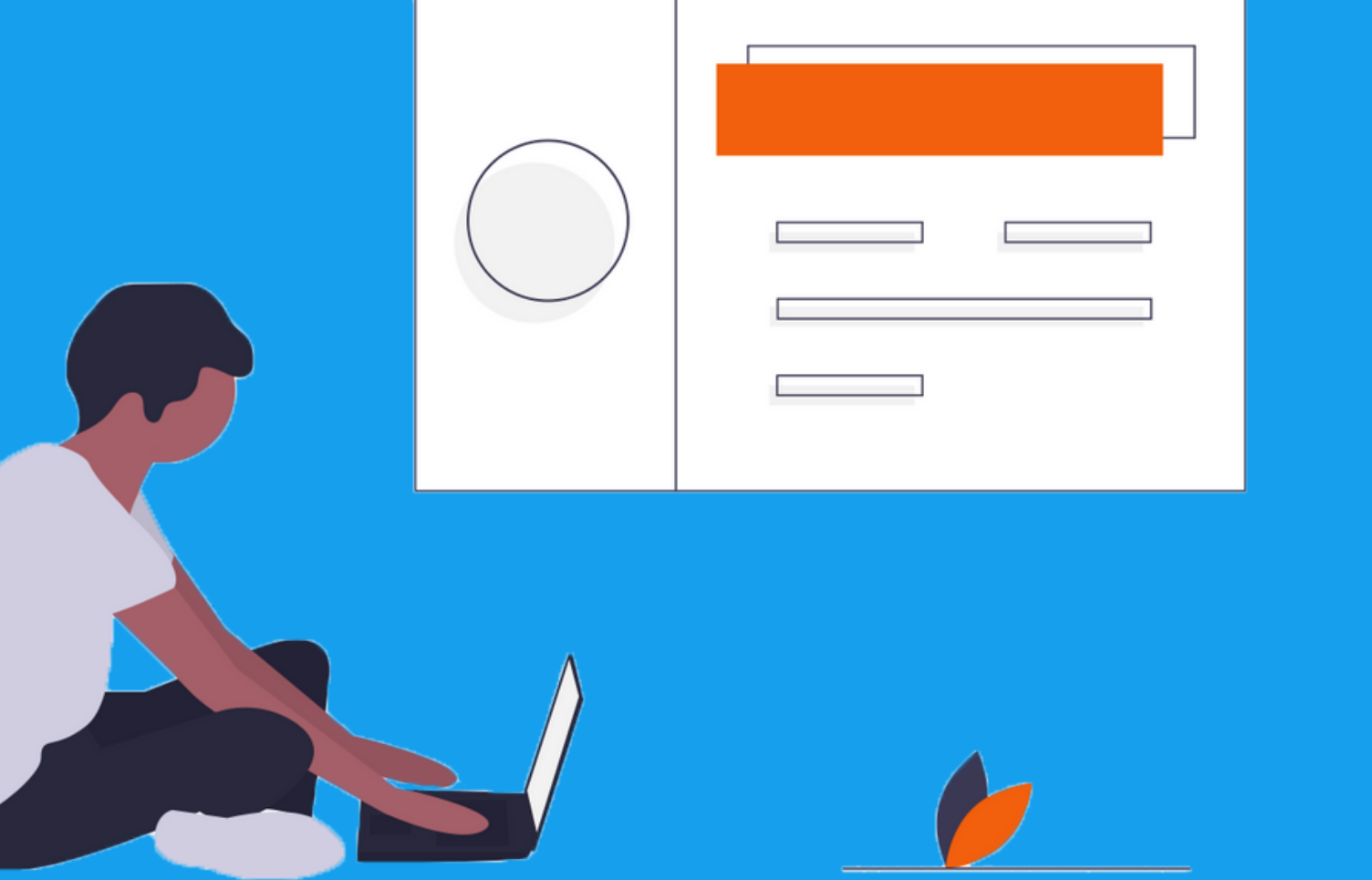

### Cliquez sur l'onglet **"Applications"** dans le menu

Cliquez sur le lien "Gérer les applications privées" en bas de la page

Si nécessaire : Suivez les étapes pour autoriser la gestion des applications privées

Cliquez sur le bouton "Créer une application privée"

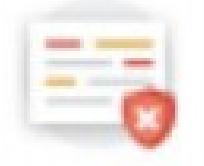

#### Créer des applications privées pour votre boutique

Vous pouvez utiliser des applications privées pour synchroniser les dornées et personnaliser certains aspects de Shopity.

Les applications priviles daivent être utilisées avec précaution, car elles peuvent. donner un accès API complet à vos données.

Votre boutique risque de ne pas fonctionner correctement ou de ne pas recevoir les rouvelles fonctionnalités si vous utilisez des opplications priviles.

Unler une application privée

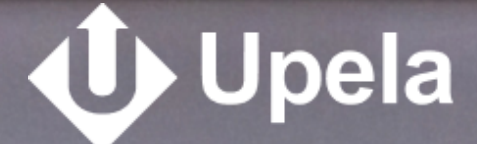

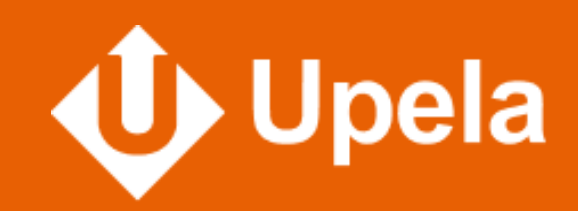

### Rentrez les informations nécessaires à la création de l'application privée

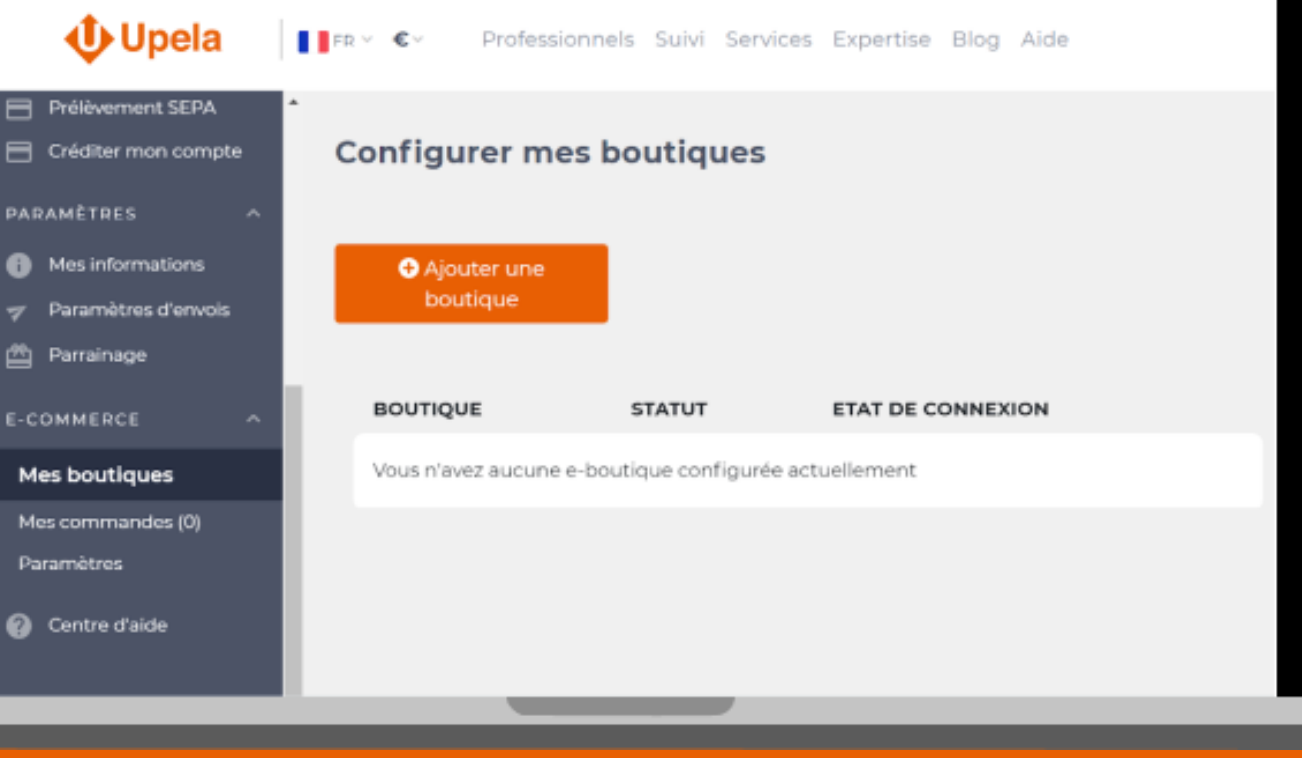

#### Détails de l'application :

- Nom de l'application privée : Upela Shop
- E-mail d'urgence du développeur : c.pilichowski@upela.com

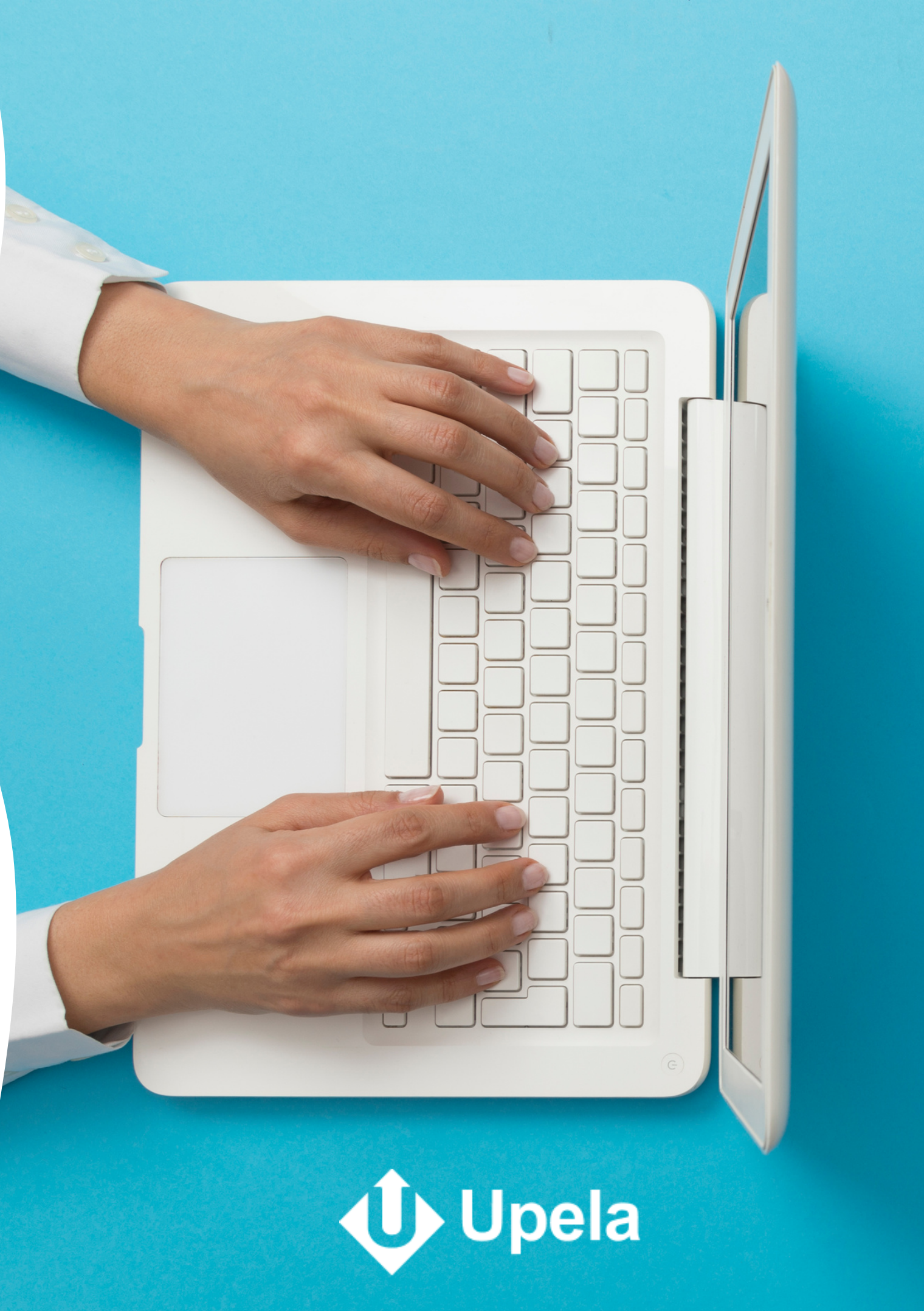

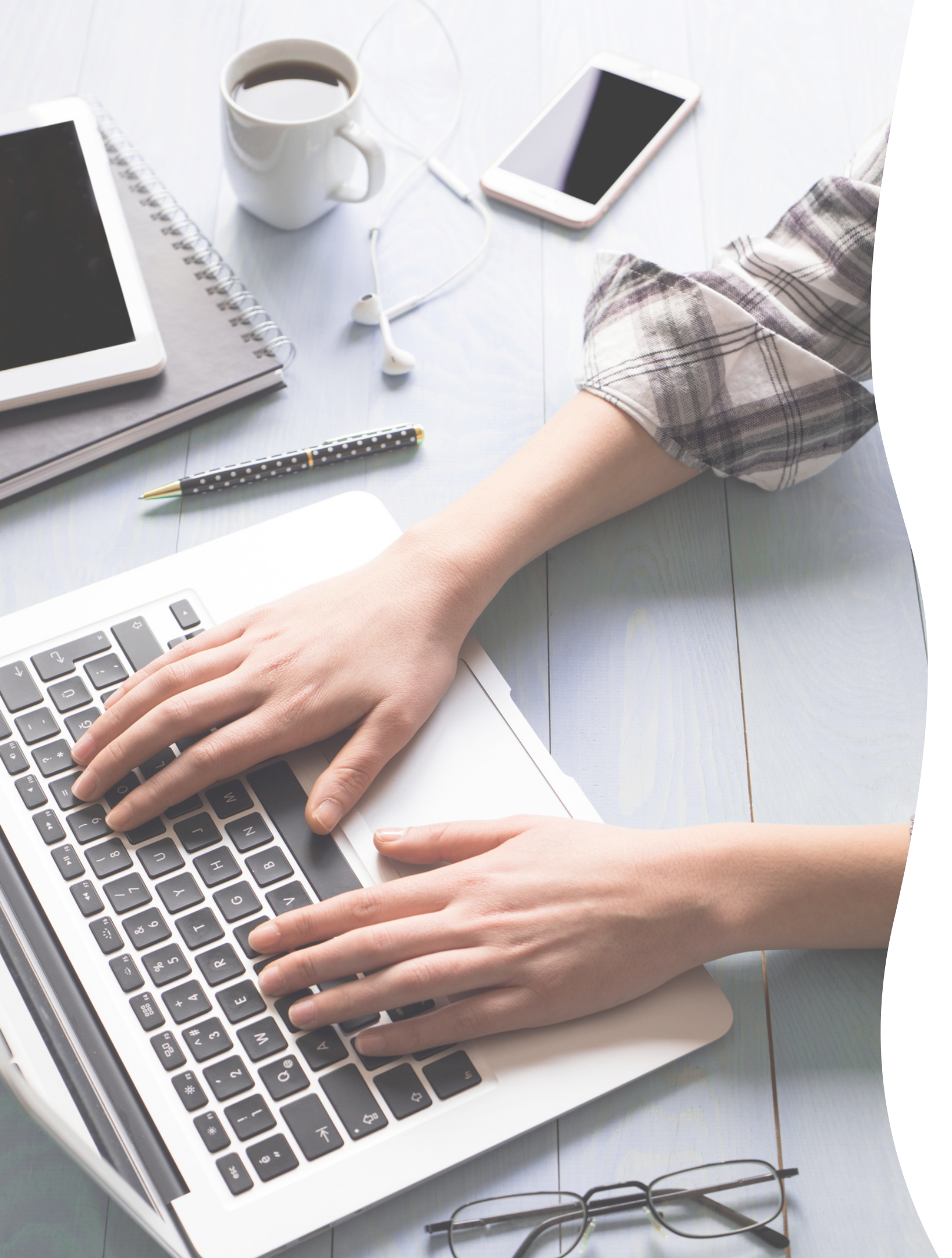

- administrateur Shopify"

#### **API Admin:**

• Cliquez sur le lien "Afficher les autorisations inactives de l'API de l'interface

• Autorisez la lecture et l'écriture ("lire" et "écrire") pour l'ensemble des applications de la liste. Autorisez à minima la lecture lorsque l'écriture n'est pas disponible.

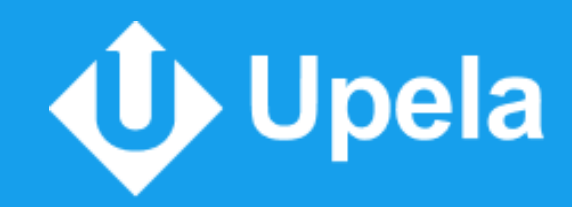

### **Cliquez sur le bouton** "Enregistrer" en bas de la page, puis sur "Créer une application" lorsque la pop-up s'affiche

L'application Upela Shop est maintenant créée sur Shopify. Vous pouvez la retrouver depuis votre espace admin en cliquant sur "Applications" puis sur "Gérer les applications privées".

|                          |                                                                                                    | Personal and the second second                |             |                          |
|--------------------------|----------------------------------------------------------------------------------------------------|-----------------------------------------------|-------------|--------------------------|
|                          |                                                                                                    | 2020-10 (Pike nicent)                         |             |                          |
|                          |                                                                                                    | En savoir plus sur le fonctionnement des vers | ions de l'A | Pi Shopi'y               |
|                          |                                                                                                    |                                               |             |                          |
| API                      | Créer une application privée                                                                                                    |                                               | ×           | le vitrine à l'aide de l |
| 200<br>201<br>201<br>201 | Yous êtes sur le peint de créer une application privée, ce qui générera une clé API vous<br>donnant acobs aux données de voire boutique.                                                                                                    |                                               |             |                          |
| En a                     | Ne partagez cette clé API qu'avec des personnes de confiance, qui peuvent accéder à vos<br>données en toute sécurité.<br>Utilisez cette application privée avec responsabilité. Toutes les applications privées sont<br>assujetties aux Licence et aux conditions générales de IVPI Shapity. |                                               |             |                          |
|                          |                                                                                                    |                                               |             |                          |
|                          |                                                                                                    | Arruler Chier une applicatio                  | . 1         | Acrester                 |
|                          |                                                                                                    |                                               | •           |                          |

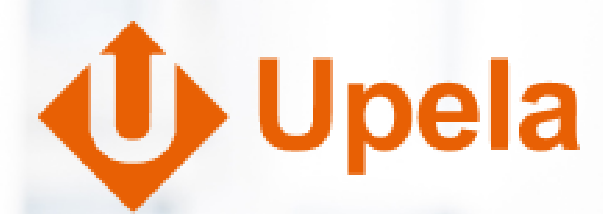

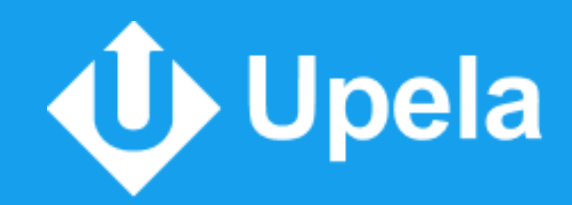

Dans la section API Admin, vous retrouverez les éléments à renseigner dans les champs de connexion de votre boutique sur Upela Shop, à savoir

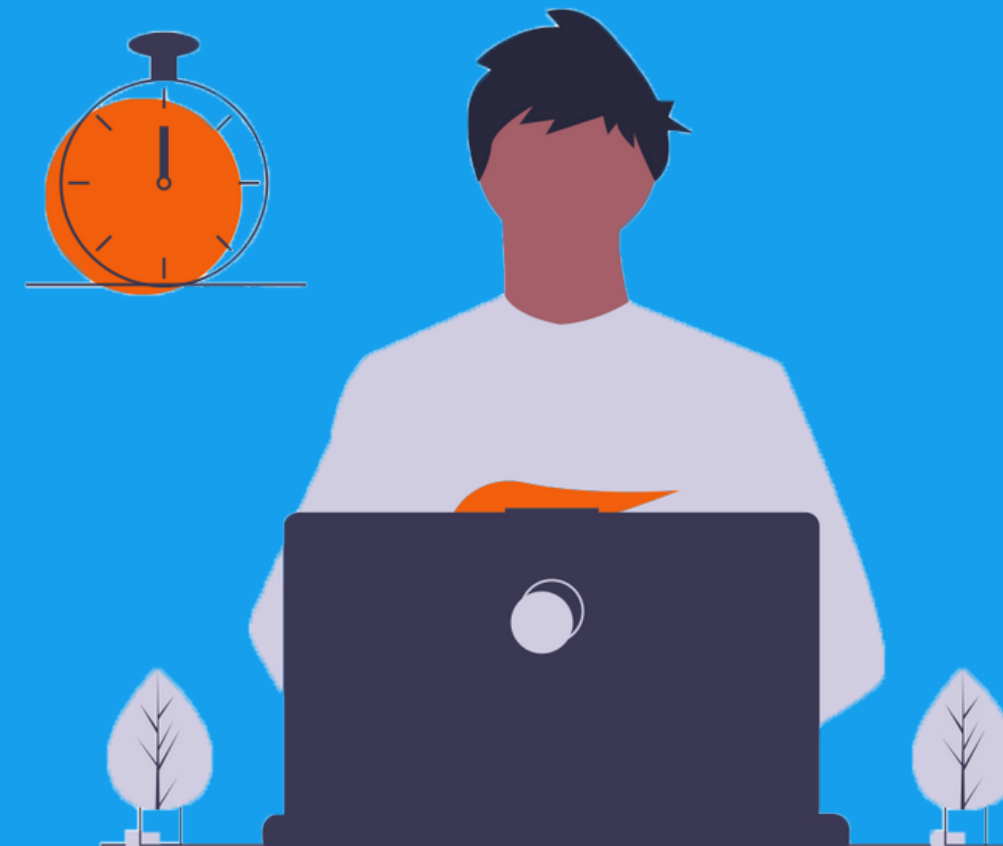

- Clé API
- Mot de passe
- Code partagé

Nous vous demandons également de renseigner l'adresse url de votre boutique. Ex : https://maboutique.com

| VPI admin<br>Yous ne devriez choisir que les                                                                 | Conservez ces informations d'identification en lieu súr. Elle fournissent un acoès ouvert aux API de votre boutique.                                                                                                    |     |  |
|----------------------------------------------------------------------------------------------------|----------------------------------------------------------------------------------------------------|-----|--|
| utorisations nécessaires au<br>onctionnement de vos applications<br>rivées, Veillez à ce que votre           | CHE API                                                                                                    |     |  |
| tilisation de l'accès aux API<br>Ventreigne pas les Licence et aux<br>protitions périéroles de l'API Shopita |                                                                                                    | ш   |  |
| and an an an an an an an an an an an an an                                                                   | Mot de passe                                                                                                    |     |  |
| n savoir plus sur les API de Shopity.                                                                        | Marquer                                                                                                    | iii |  |
|                                                                                                    | Exemple d'URL                                                                                                    |     |  |
|                                                                                                    | The second second | H.  |  |
|                                                                                                    | Les applications privées s'authentifient avec Shopity par le biais de l'authentification HTTP de base, en<br>utilisant le format d'URL https://(apikey/-(pessword)@/hostname(iadmin/api/(version)/(resource).json                                                                                                    |     |  |
|                                                                                                    | Code partagé                                                                                                    |     |  |
|                                                                                                    | Management of the second second | iii |  |
|                                                                                                    | Les codes sont utilisés pour valider l'intégrité des webhooks.                                                                                                    |     |  |

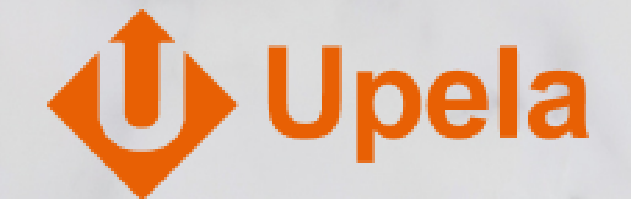

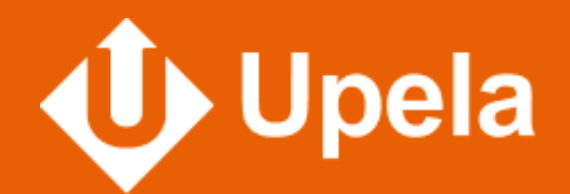

# Besoin d'assistance?

### Notre équipe est à votre écoute ! Retrouvez nos <u>formulaires de contact</u>

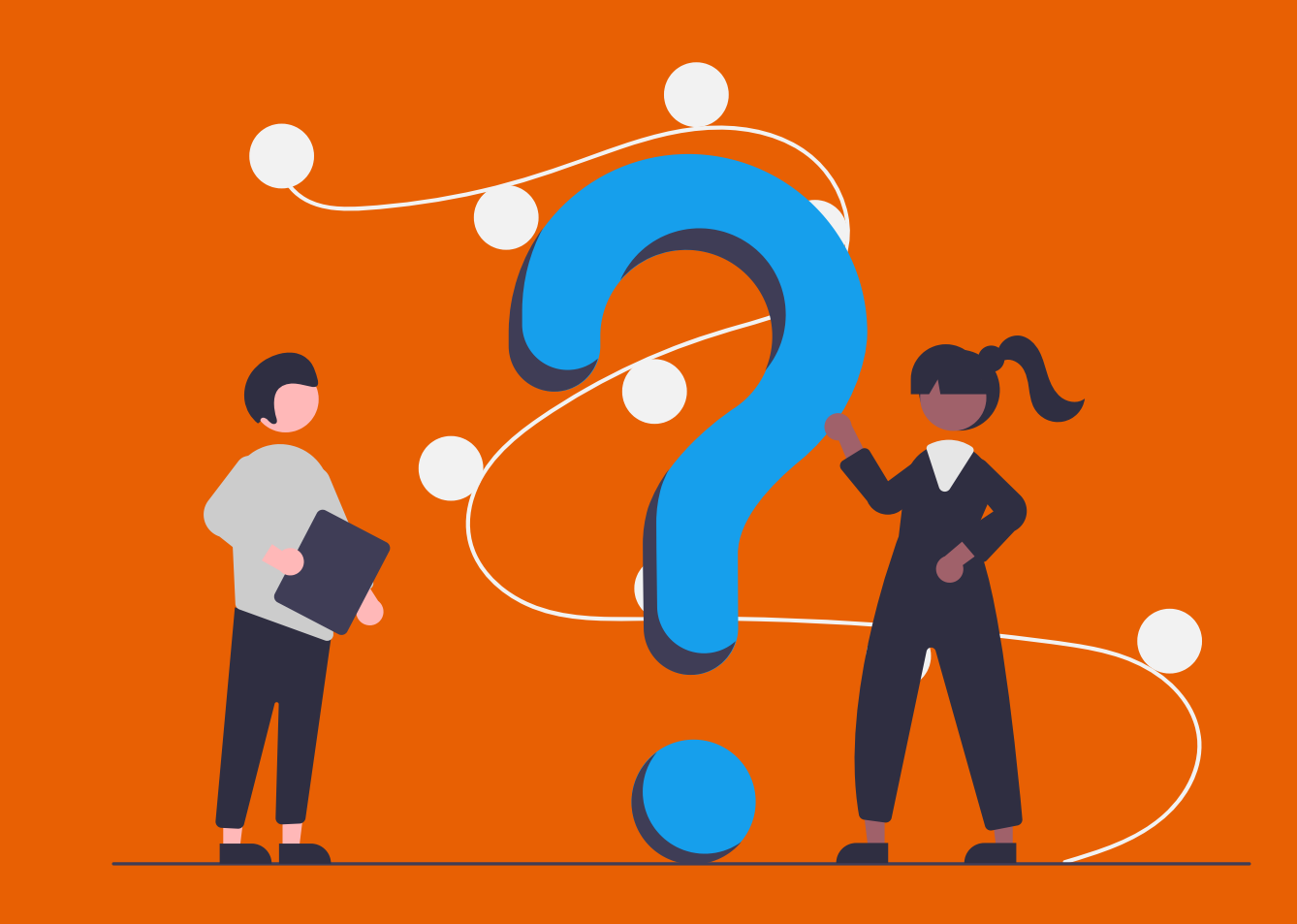